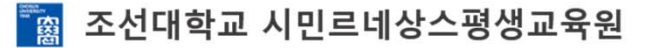

rînrîn

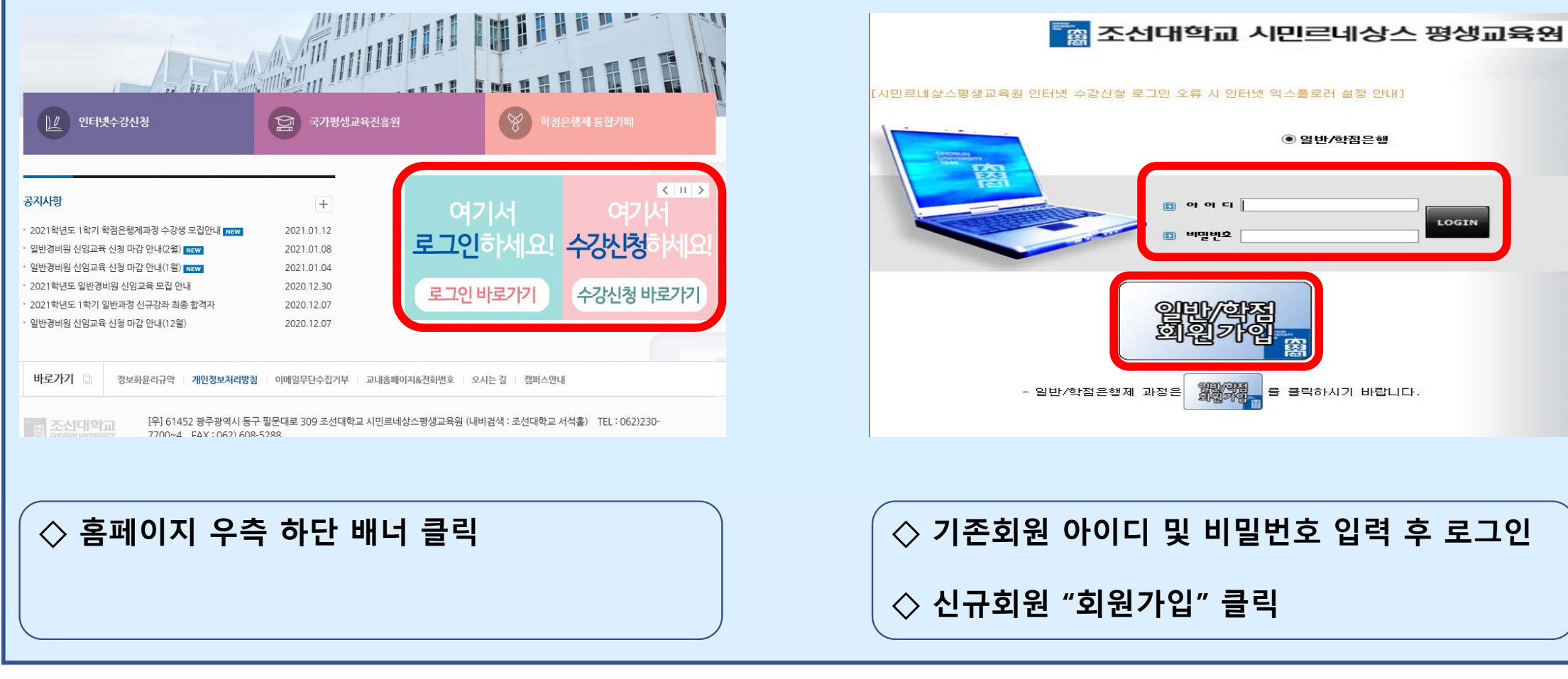

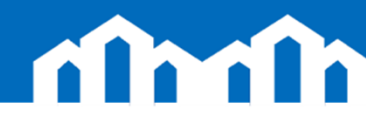

| ● 조선대학교 평생교육원         [신·규·희·원·가·입]         개인의 인적사항은 타면에게 공개되지 않으며 행정목적으로만 사용됩니다.         회원마미니      | 중국제0응번 존재권 : 이용 수갈생은 반드시 차량의 법호를 입력하며 주시기 바랍니다.(1인 1차량 / 분인 및 직계가축차         요월반(L0008) 주차권 : 기준과 동일 (평생교육원 방문)         * 위의 제안정보를 수집, 이용하는데 동의를 거부할 권리가 있습니다.<br>그러나 물질로 거보할 것 확실으로서 등록 할 수 없습니다.         · 개인정보역 관, 비밀번호, 비밀번호확인, 생년불일, 연락처<br>건택 : 성별, 우소, 타싸비, 개량번호         · 개인정보 수집 및 이용 안내         · 개인정보보호법, 제15도, 조건대학교 평생교육원 운영세력에 따라 다음과 같이 개인정보를 수<br>집하고하당신 등의하며 주시기 바랍니다. 정보주체는 개인정보 수집 및 이용에 대해 거부할 권리가 있으며, 거부<br>감 시 회원가입이 불가능함을 알려드립니다.         · 개인정보보호법, 제15도, 조건대학교 평생교육원 운영세력에 따라 다음과 같이 개인정보를 수<br>집하고하당신 등의하며 주시기 바랍니다. 정보주체는 개인정보 수집 및 이용에 대해 거부할 권리가 있으며, 가부         · 개인정보의 수집 및 이용목적<br>패해고급 역 · 가행성 보호법, 제15도, 조건대학교 평생교육원 운영세력에 따라 다음과 같이 개인정보를<br>감하고하당신 등의하며 주시기 바랍니다. 수집된 한복은 조건대학교 평생교육원 운영세력에 따라 다음과 같이 개인정보를<br>감하고하당신 등의하며 주시기 바랍니다. 수집된 한복은 조건대학교 평생교육원 동일 목적 외에는 사용하지 않습니다.         · 개인정보의 수집 및 이용목적<br>패해고급 약 수집       · · · · · · · · · · · · · · · · · · · |
|----------------------------------------------------------------------------------------------------|----------------------------------------------------------------------------------------------------|
| <ul> <li>◇ 필수입력정보 " 회원아이디, 한글이름<br/>비밀번호, 비밀번호확인, 생년월일, 연락처 입력</li> <li>◇ 비밀번호는 영문,숫자로만 입력</li> </ul> | <ul> <li>◇ 개인정보 활용 동의 내용 확인 동의 체크</li> <li>◇ "가입완료 " 클릭 후 " 수강신청 하러가기 " 클릭</li> </ul>                                                                                                    |

## **ríh**ríh

| 조선대학교 평생교육원 Lifelong Education, Chosun University     @ 남상운 님, 반갑습니다.                                                                                                    | 전대학교 평생교육원<br>Cation Lifelong Education, Chosun University                  |
|----------------------------------------------------------------------------------------------------|-----------------------------------------------------------------------------|
| 교육등록 양명시 출력<br>수강신청<br>고이·옷       속력<br>- 가인·경 보관리<br>등록 현황<br>로 그아·옷       42건성 공지사한 :::         2021학년도 1학기 수강생 등록안내       1. 등록기간<br>- 등록기간 : 01. 18.(월) 09시 ~ 02. 25.(목) 17시         2. 개 강 월<br>- 교육기간 : 03. 02.(화)부터 해당요일에 개강         3. 교육기간 : 03. 01.(월) ~ 06. 12.(도)         4. 등록방법<br>7. 인터넷 등록 : 조선대학교 시민르네상스 평생교육원 홈페이지<br>http://www.chosun.ac.kr/lifelons 에서 '민터넷 수감신청」         나. 예 금 계 좌 : 광주은행 004-107-000152 / 예금주 : 조선대학교(명생교육원)><br>다. 카도 결제시 : 평생교육원 방문 후 결제가능(전카도 사용가능)         5. 수강생 감면 내용(중복활인 불가)(학접은행제 감면혜택 없음)/세부내용은 홈페이지 공지사항 모집요강 참조<br>[일반]<br>0. 65세 미사 30W 21면 | 응폭 등록 등명서 출력<br>- 강의 평가<br>- 상정 - 남입 고지서 출력<br>- 개인정 보관리<br>등록 현황<br>로 그 아웃 |
| ◇ 왼쪽 메뉴 "수강신청 " 클릭                                                                                                    | ◇ 연도, 학기, 과정구분 선택<br>◇ 하단 과목명 더블클릭                                          |

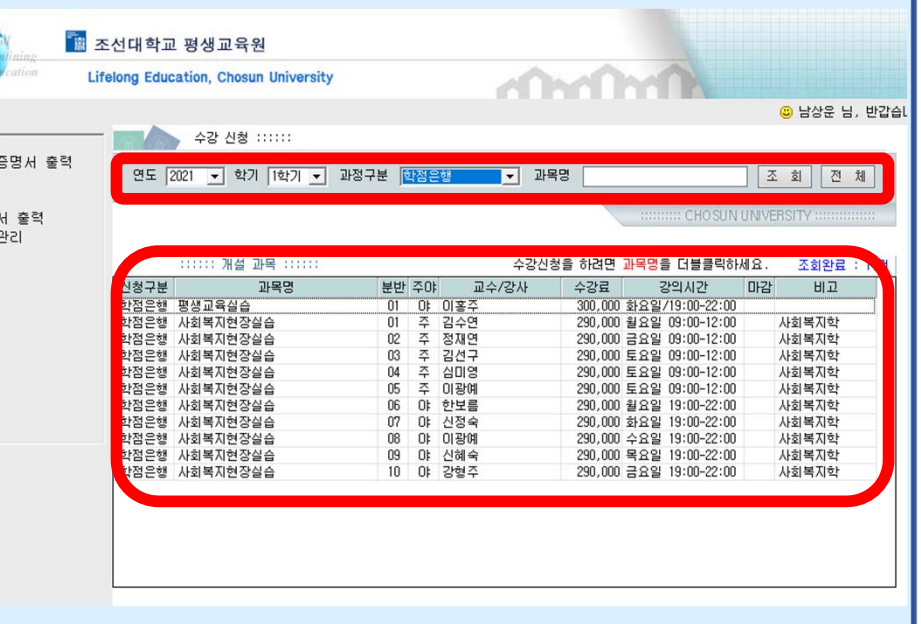

📷 조선대학교 시민르네상스평생교육원

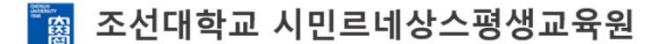

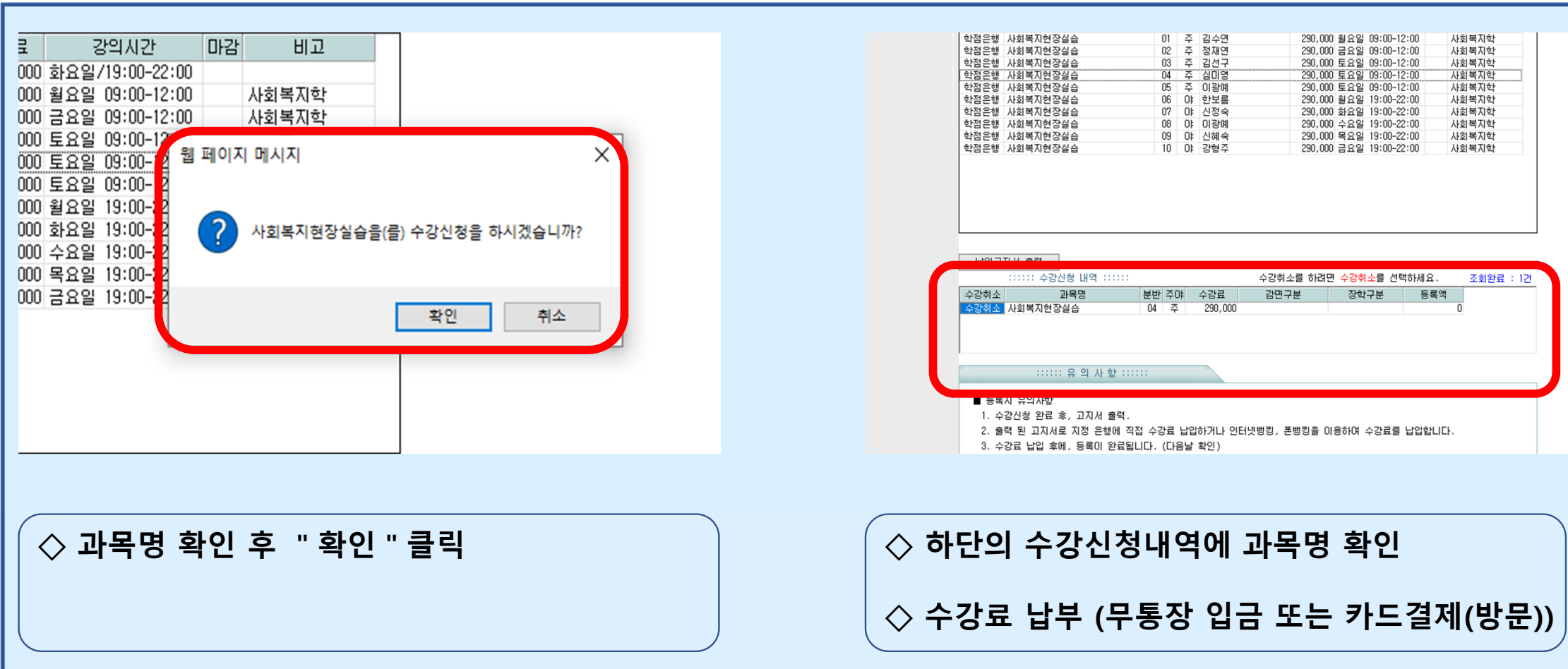

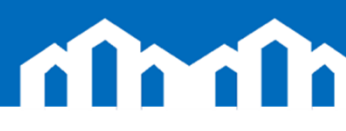

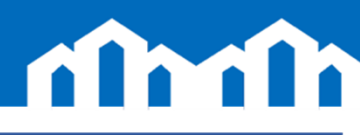

| 📷 조선대학교 시민르네상스 평생교육원                                        |                                                                                    |
|-------------------------------------------------------------|------------------------------------------------------------------------------------|
| [시민르네상스평생교육원 인터넷 수강산청 로그인 오류 시 인터넷 악스플로러 설정 안내]             | ty Inter 열기(0)                                                                     |
| ● 일반/학점은행                                                   | 💛 💖 네이트 메일로 파일 전송 🛛 🚿                                                              |
|                                                             | 파일 위치 열기(l)                                                                        |
|                                                             | 💦 🌍 관리자 권한으로 실행(A)                                                                 |
|                                                             | <mark>√3 Zoc</mark> 시작 화면에 고정(P)                                                   |
| গুন্দ ব্ৰহ্ম                                                |                                                                                    |
| ◇ 해당 시스템은 Internet Explorer에 최적화<br>되어 있으므로 로그인 오류시 설정안내 참조 | ◇ 오류시 설정 안내 후에도 안될경우 Internet<br>Explorer 아이콘에 마우스 우클릭 후 "관리자<br>권한으로 실행 " 클릭 후 진행 |

📸 조선대학교 시민르네상스평생교육원